1 TradingViewにログインしたら、下部メニューの

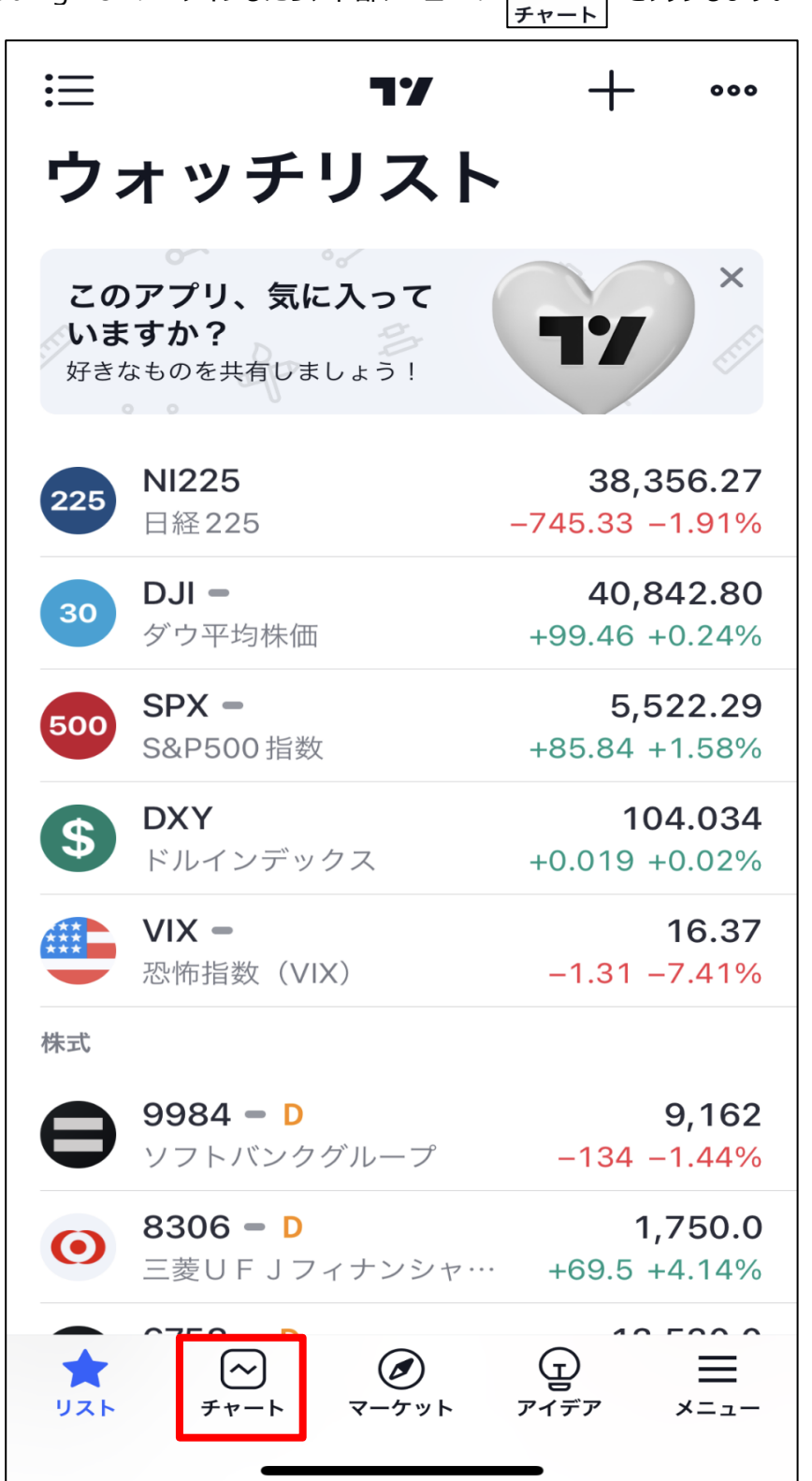

 $\sim$ 

をタップします。

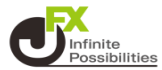

2 チャートが表示されました。

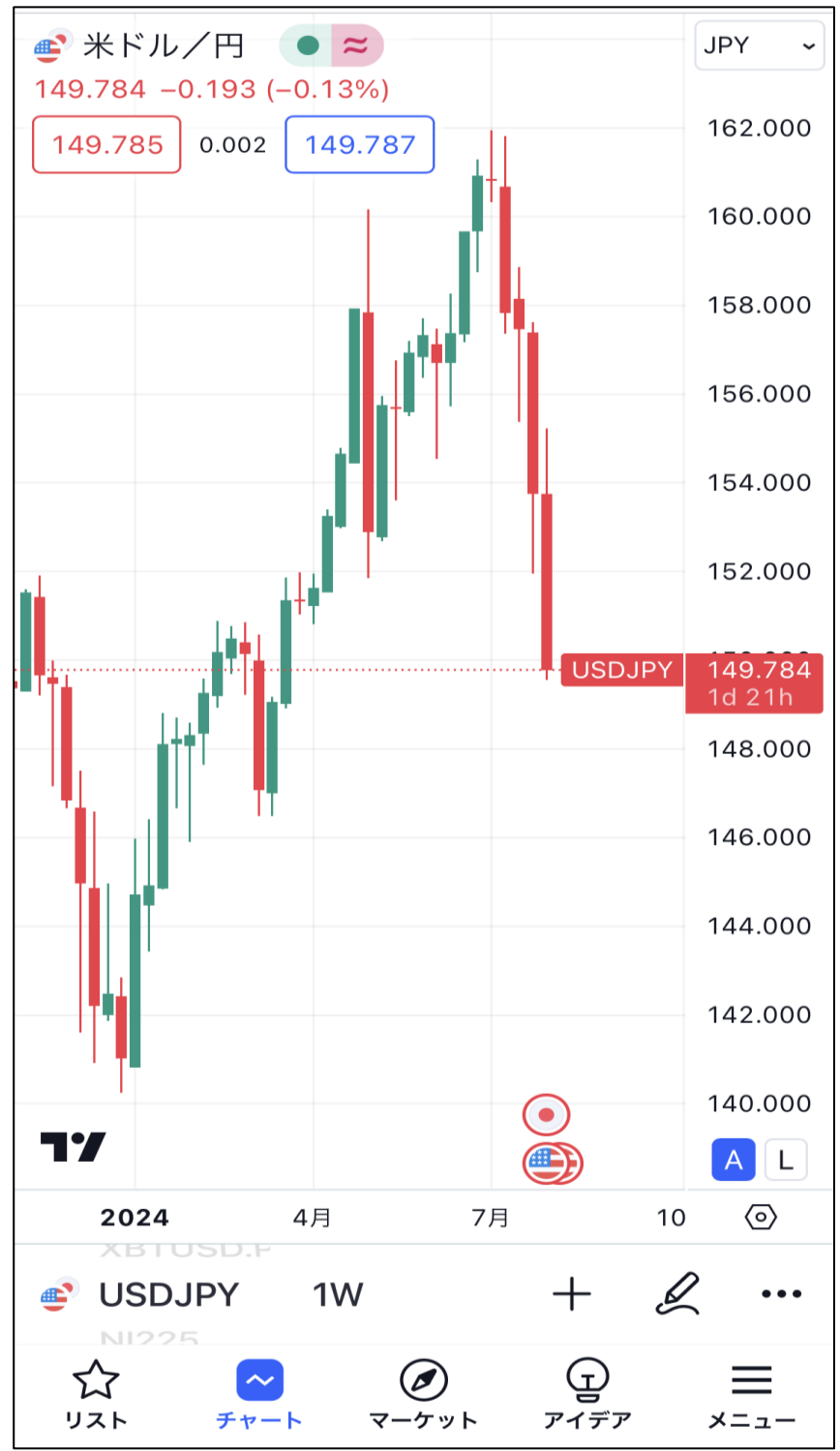

JFXのチャートの表示方法は【通貨ペアの探し方】マニュアルをご参照ください。 マニュアルはこちら